Adalet Büro Yönetimi ve Yönetici Asistanlığı

Muhasebe ve Finansman

#### ÖRNEK-1

- \* Adalet
- \* Büro Yönetimi ve Yönetici Asistanlığı
- \* Muhasebe ve Finansman

#### ÖRNEK-2

- Adalet
- Büro Yönetimi ve Yönetici Asistanlığı
- Muhasebe ve Finansman

#### ÖRNEK-3

- 0 Adalet
- ٢ Büro Yönetimi ve Yönetici Asistanlığı
  - ✓ 9. Sınıf
  - 10. Sınıf  $\checkmark$
  - ✓ 11. Sınıf
  - ✓ 12. Sınıf
- 0 Muhasebe ve Finansman

ÖRNEK-4

- Adalet
- Büro Yönetimi ve Yönetici Asistanlığı
  - 9. Sinif
    - Büro Teknolojileri
    - Hukuk
    - Klavye Teknikleri
    - Mesleki Gelişim Atölyesi
  - 10. Sınıf
  - 11. Sınıf \*\*
  - $\dot{\mathbf{v}}$ 12. Sınıf
- Muhasebe ve Finansman

# İşlem Basamakları

Sol tarafta bulunan listeyi yazarak kopyalayınız. 4 örnek çoğaltınız.

Örnek-1 için listeyi seçiniz.

Paragraf Grubu'ndan = Madde İşaretleri simgesinin yanındaki oka tıklayınız. Simgeyi seçerek listeyi oluşturunuz.

Örnek-2 için listeyi seçiniz. Madde İşaretleri simgesinin okuna tıklayınız. En altta bulunan Yeni Madde İşareti Tanımla komutunu tıklayınız. Simge listesinden simge seçerek, Yazı Tipi'nden Yazı Tipi Rengi'ni kırmızı rengi veriniz.

Örnek-3 için listeyi seçiniz. Simgeleri ve renkleri seçiniz. Büro Yönetimi satırının sonuna gelerek **ENTER** tuşuna basınız. Klavyeden TAB tuşu veya Paragraf

**Grubu**'ndan 🚈 simgesine basınız. Simgenizi seçiniz ve listenizi yazınız.

Örnek-4 için yukarıdaki tüm adımları uygulayınız.

Adalet Büro Yönetimi ve Yönetici Asistanlığı Muhasebe ve Finansman

#### ÖRNEK-1

- A. Adalet
- B. Büro Yönetimi ve Yönetici Asistanlığı
- C. Muhasebe ve Finansman

## İşlem Basamakları

Sol tarafta bulunan listeyi yazarak kopyalayınız. 6 örnek çoğaltınız.

Örnek-1 için listeyi seçiniz.

Paragraf Grubu'ndan == Numaralandırma İşaretleri simgesinin yanındaki oka tıklayınız. Sayı biçimini seçerek listeyi oluşturunuz.

#### ÖRNEK-2

- 1. Adalet
- 2. Büro Yönetimi ve Yönetici Asistanlığı
- 3. Muhasebe ve Finansman

#### ÖRNEK-3

- I. Adalet
- II. Büro Yönetimi ve Yönetici Asistanlığı
  - 1. 9. Sınıf
  - 2. 10. Sınıf
  - 3. 11. Sınıf
  - 4. 12. Sınıf
- III. Muhasebe ve Finansman

### ÖRNEK-4

- 1. Adalet
- 2. Büro Yönetimi ve Yönetici Asistanlığı
  - 1) 9. Sinif
    - a. Büro Teknolojileri
    - b. Hukuk
    - c. Klavye Teknikleri
    - d. Mesleki Gelişim Atölyesi
  - 2) 10. Sınıf
  - 3) 11. Sınıf
  - 4) 12. Sınıf
- 3. Muhasebe ve Finansman

Örnek-3 için listeyi seçiniz. Simgeleri ve renkleri seçiniz. Büro Yönetimi satırının sonuna gelerek ENTER tuşuna basınız. Klavyeden TAB tuşu veya Paragraf

**Grubu**'ndan 🚈 simgesine basınız. Simgenizi seçiniz ve listenizi yazınız.

Örnek-4 için yukarıdaki tüm adımları uygulayınız.

Örnek-2 için listeyi seçiniz. Numaralandırma simgesinin okuna tıklayınız. Altta bulunan Yeni Sayı Biçimi Tanımla komutunu tıklayınız. Sayı Stili listesinden tür seçerek, Yazı Tipi'nden Yazı Tipi Rengi'ni kırmızı rengi

veriniz

#### ÖRNEK-5

- 8. Adalet
- 9. Büro Yönetimi ve Yönetici Asistanlığı
- 10. Muhasebe ve Finansman

Örnek-5 için listeyi seçiniz. Numaralandırma için rakam seçiniz. **Numaralandırma** simgesinin okuna tıklayınız. En altta bulunan **Numaralandırma Değeri Ayarla** komutunu tıklayınız. Listeyi 8'den baslatınız.

| Numaralandırma Değeri Ayarla   | ?    | × |
|--------------------------------|------|---|
| Yeni listeyi başlat            |      |   |
| O Öngeki listeden devam et     |      |   |
| Değeri ilerlet inumaraları ati | ab   |   |
|                                | 20.1 |   |
| Deger ayarla:                  |      |   |
| 8                              |      |   |
| Önizleme: 8.                   |      |   |
| Witherenies wi                 |      |   |
|                                | 1.1. |   |

#### ÖRNEK-6

- 11. Halkla İlişkiler
- 12. Büro Yönetimi ve Yönetici Asistanlığı
- 13. Yiyecek İçecek Hizmetleri

Örnek-6 için sol taraftaki alan isimlerini yazınız.

Numaralandırma 💳 simgesinin okuna tıklayınız. En altta bulunan

Numaralandırma Değeri Ayarla

komutunu tıklayınız. Önceki listeden devam et komutunu tıklayarak 4-5-6 şeklinde yazdırınız.

| C Teur unrelu watter              |          |  |
|-----------------------------------|----------|--|
| Ongeki listeden devam et          |          |  |
| 🗌 Değeri ilerlet (numaraları atla | 10 -     |  |
| Da has averday                    |          |  |
| Deger ayana.                      |          |  |
| 6 😌                               |          |  |
| Onizieme: 6.                      |          |  |
|                                   |          |  |
|                                   | 11.125.5 |  |

#### ÖRNEK-7

- 1. Adalet
- 2. Büro Yönetimi ve Yönetici Asistanlığı
  - ✓ 9. Sınıf
  - ✓ 10. Sınıf
  - ✓ 11. Sınıf
  - ✓ 12. Sınıf
- 3. Muhasebe ve Finansman

Örnek-7 için numaralandırma ve madde işaretlerini bir arada kullanarak listeyi oluşturunuz.